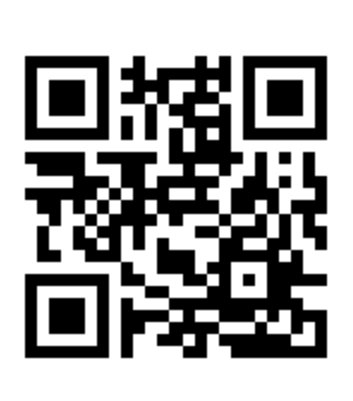

*I'm a QR Code.* Scan me in a QR reader on your phoneto go directly to Bugwood Images

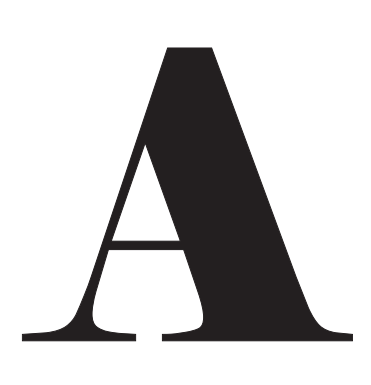

### **Quick Look on Browsing Page**

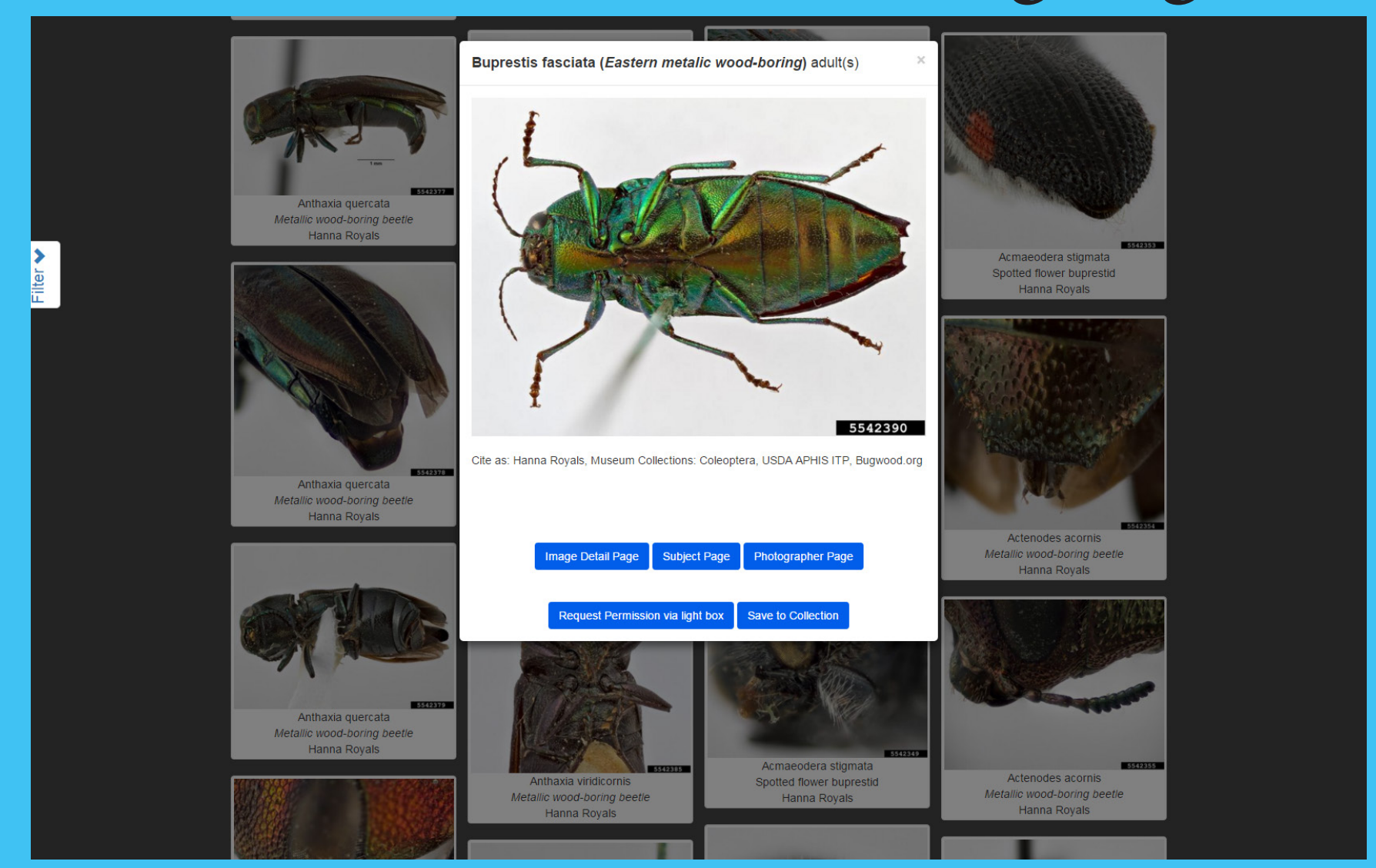

Easily view images from the **Browsing** page. From here, you can click to view the Image Detail page, Subject page, Photographer page, Request Permission via Light Box, or Save to Collection.

| Narrow Results by:                             | Clear Filters                                                | Check out our newest Jeaunes                       |
|------------------------------------------------|--------------------------------------------------------------|----------------------------------------------------|
| Subject Category                               | Subject                                                      | <b>1</b>                                           |
| Select a Subject Category                      | Select a Subject                                             |                                                    |
| Family                                         | Order                                                        |                                                    |
| Select a Family                                | Select a Order                                               |                                                    |
| Class                                          | Commodity/Setting                                            | y Program                                          |
| Select a Class                                 | Select a Commodity/Setting                                   |                                                    |
| Host                                           | Descriptor                                                   |                                                    |
| Select a Host                                  | Select a Descriptor                                          | ce advand technologies                             |
| Photographer                                   | Organization                                                 | L STIP Wei, ds weil ds                             |
| Select a Photographer                          | Select a Organization                                        |                                                    |
| Project                                        | Location                                                     |                                                    |
| Select a Project                               | Select a Location                                            | earch:                                             |
| Gender-Caste                                   | Image Type                                                   |                                                    |
| Select a Gender-Caste                          | Select a Image Type                                          |                                                    |
| mage View                                      | Orientation                                                  |                                                    |
| Select a Image View                            | Select a Orientation                                         |                                                    |
| Resolution                                     | Person Featured                                              |                                                    |
| Select a Resolution                            | Select a Person Featured                                     |                                                    |
| /oucher specimen                               | License                                                      |                                                    |
| Select a Voucher specimen                      | Select a License                                             | 5542980                                            |
| Strigoderma sulcipennis<br>Shining leaf chafer | Sitona californicus<br>Strigoderma sulcipennis sitona weevil | Reddish potato beetle<br>Seastone, L. and B. Parks |
| Hanna Royals                                   | Shining leaf chafer Hanna Royals                             |                                                    |

Find specific results using the **Filter** tab, this new feature will help you find the most suitable image quickly.

### **Collection Features**

| IPM<br>IMAGES | Agronomic Crops | Vegetables                                                                                                    | Fruits and Nuts Or                                                                    | namentals Damage Types Help                                                                                                    |                                                                                                    | Check out ou                                                                                                    | r Newest Feature | es 🗸 |
|---------------|-----------------|----------------------------------------------------------------------------------------------------|---------------------------------------------------------------------------------------|----------------------------------------------------------------------------------------------------|----------------------------------------------------------------------------------------------------|----------------------------------------------------------------------------------------------------|------------------|------|
| Browse -      | Search          |                                                                                                    |                                                                                       | Save to Collection                                                                                                    |                                                                                                    |                                                                                                    | 1                |      |
|               |                 |                                                                                                    |                                                                                       | Choose a Collection                                                                                                    |                                                                                                    |                                                                                                    |                  |      |
|               |                 |                                                                                                    |                                                                                       | Create New Collection                                                                                                    | *                                                                                                    |                                                                                                    |                  |      |
|               |                 | ered and the second second sec | Intesion via light box                                                                | I         Create New Collection         American cockroach Periplaneta americana         Roof (black) rat (Rattus rattus)         Norway rat (Rattus norvegicus)         Deer mouse (Peromyscus maniculatus)         House mouse (Mus musculus)         Yellowjacket wasps Vespula spp.         Der mouse (Peromyscus maniculatus)         Vellowjacket wasps Vespula spp.         Der mouse (Der omyscus maniculatus)         Yellowjacket wasps Vespula spp. | How to cite this image<br>How to cite this image<br>Hanna Royals, Museum Collection<br>Bugwood.org<br>You must attribute the work in the main<br>suggests endorsement). You may not unless permission is granted by the poly<br>Specimen Information<br>Location<br>Commodity/Setting<br>Taxonomy & Annotation<br>Curation Information | a Sulcipennis) Burnetter<br>y J.A. Chemsak & B.J. Rannells in<br>57. Determined by A. Bader.<br>S: Coleoptera from ITP<br>S: Coleoptera, USDA APHIS ITP,<br>ner specified (but not in any way that<br>use this work for commercial purposes<br>otographer or copyright owner. |                  |      |
|               | Ű               | ) 👍 🖞                                                                                                    | United States National Institute<br>Department of Food and<br>Agriculture Agriculture |                                                                                                    |                                                                                                    | E f t Ø 🛛                                                                                                    | 2                |      |
|               | II              | PM Images is a                                                                                                    | joint project of The Univer                                                           | rsity of Georgia - Warnell School of Forestry and N<br>In, USDA National Institute of Food and Agriculture                                                                                                    | atural Resources and College of Agricultural<br>Southern Integrated Pest Management Cer                                                                                                    | I and Environmental Sciences, The Center<br>nter, Southern Plant Diagnostic Network,                                                                                                    |                  |      |

From the dropdown menu, you can add to an existing collection or create a new one. Images can be added from the Browsing or Image Detail pages.

Contact Information: Joseph LaForest, Center for Invasive Species and Ecosystem Health, University of Georgia, 2360 Rainwater Road, Tifton, GA, USA 31793, Phone: 229-386-3298, Email: laforest@uga.edu

# A New Bugwood Images a fresh look with new features

Joseph LaForest<sup>1</sup>, Terrence Walters<sup>2</sup> <sup>1</sup>University of Georgia, Tifton, GA, USA <sup>2</sup>USDA ITP, Fort Collins, CO, USA

# All of the Bugwood Images sites are now responsive!

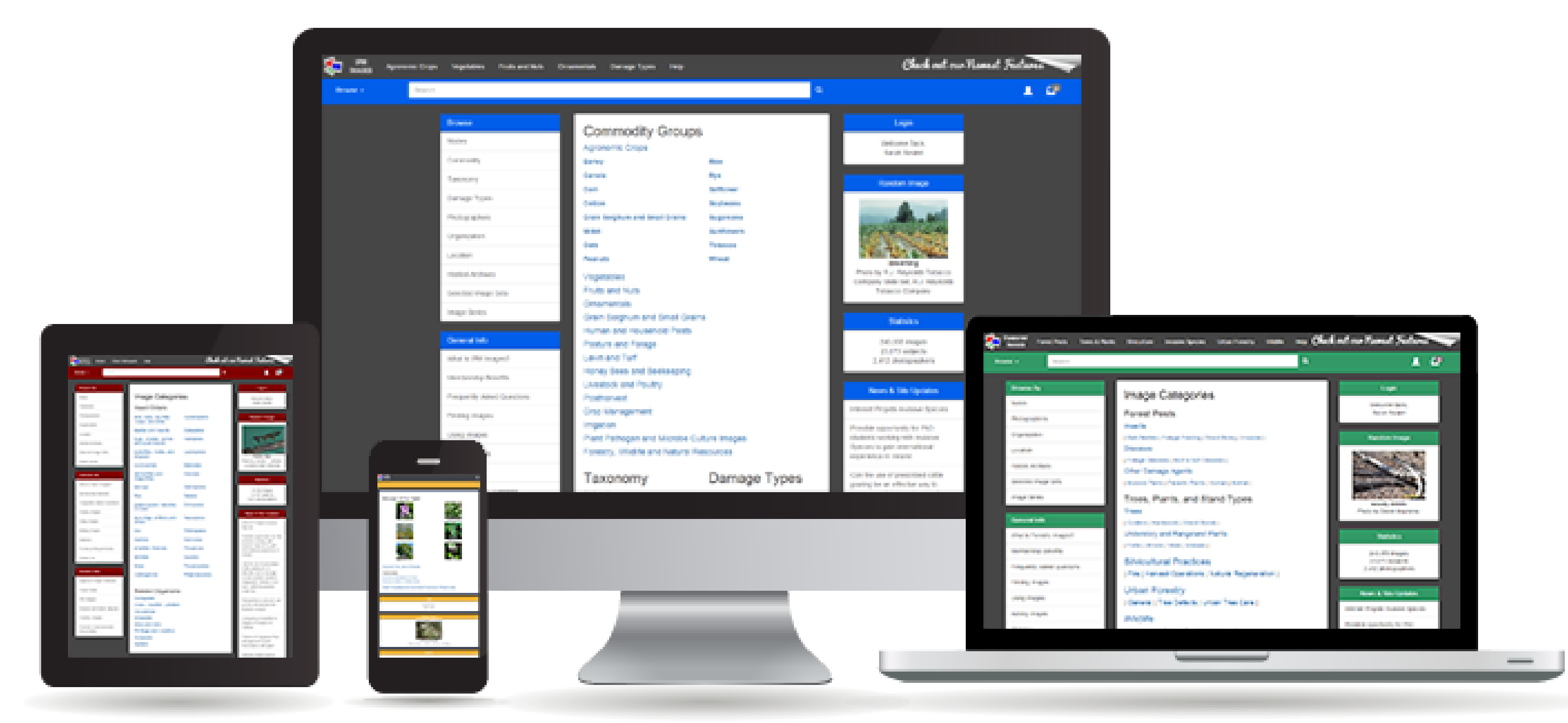

*This allows you to use the website easier across desktop, laptop, tablet* and smartphone devices!

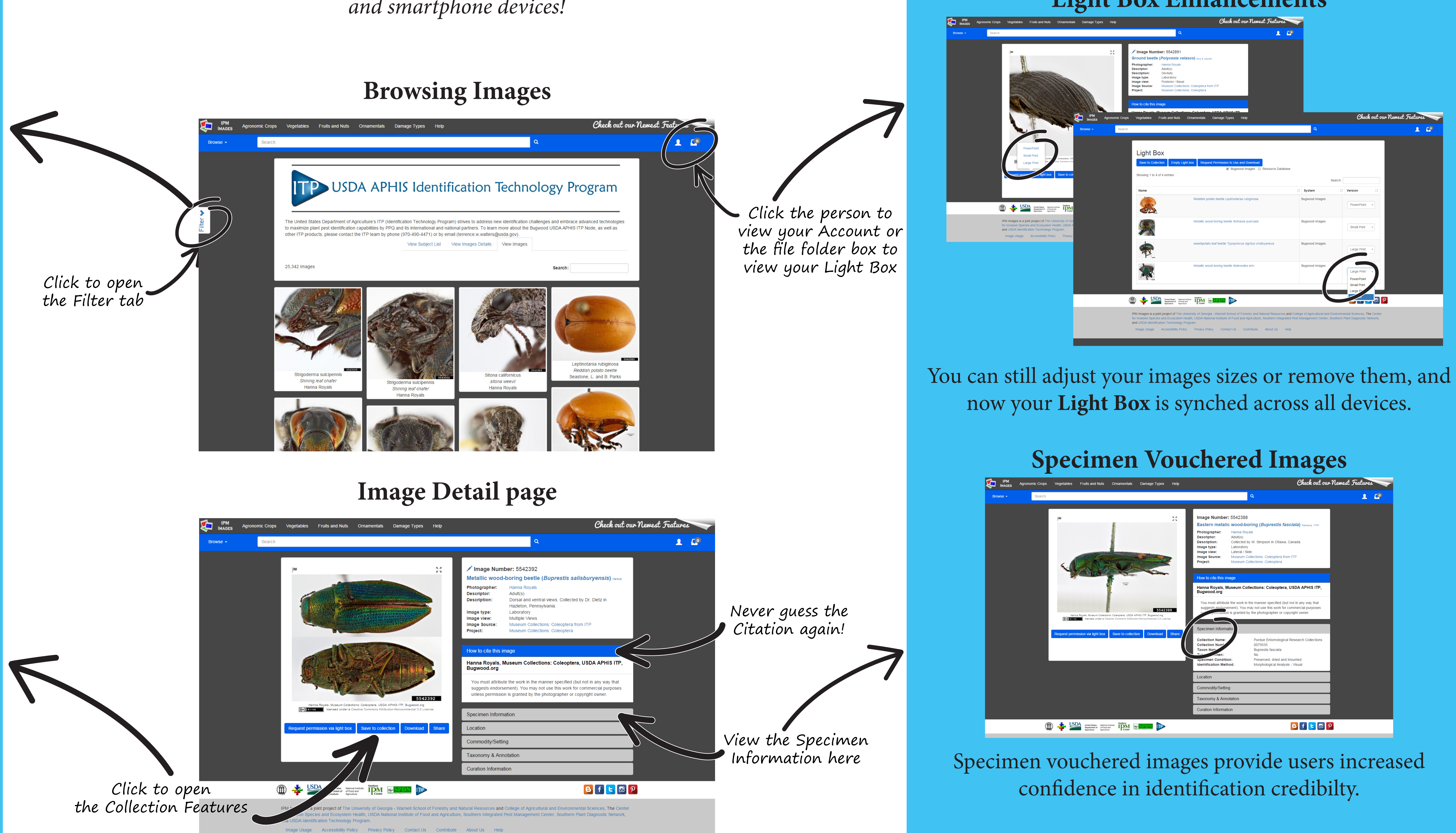

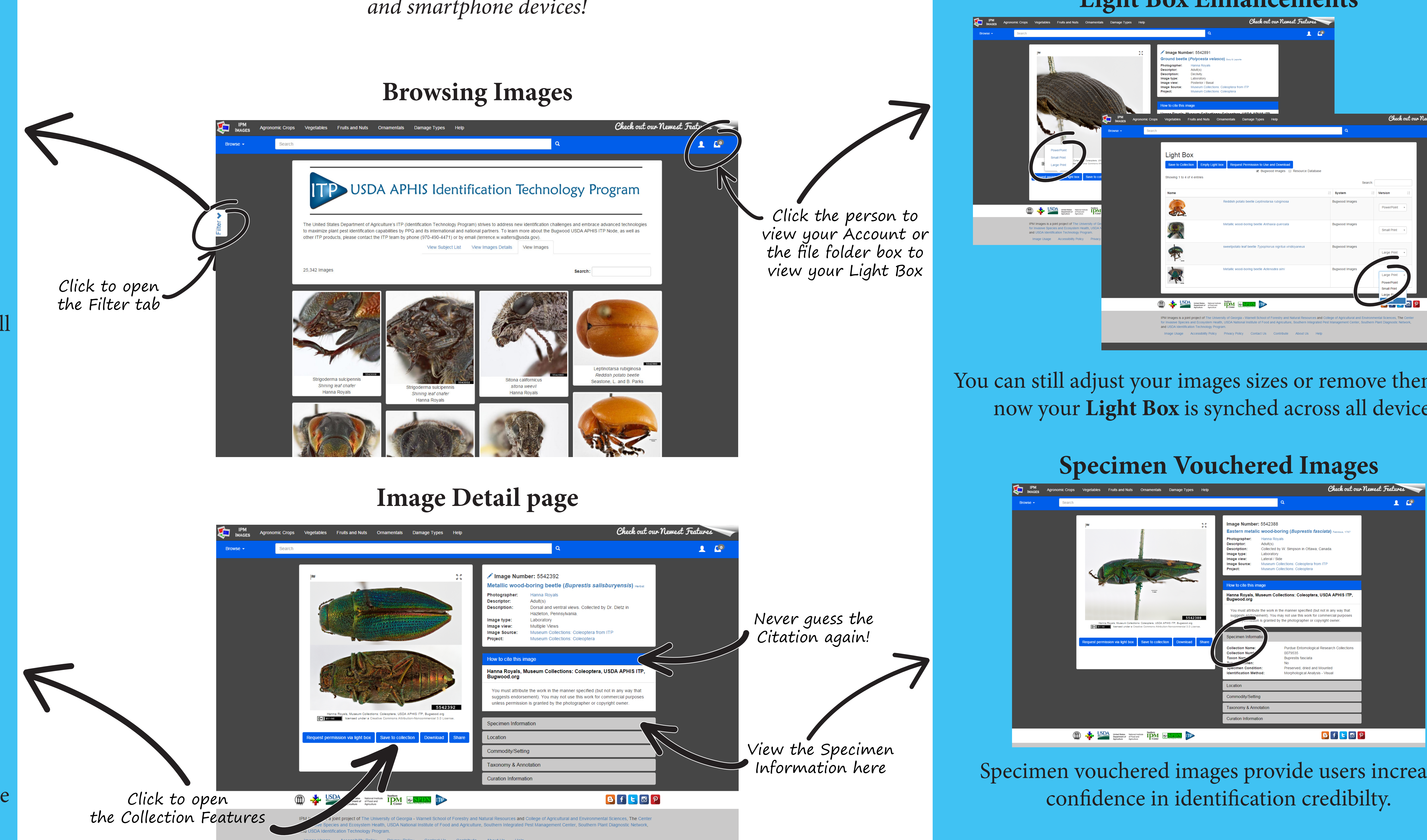

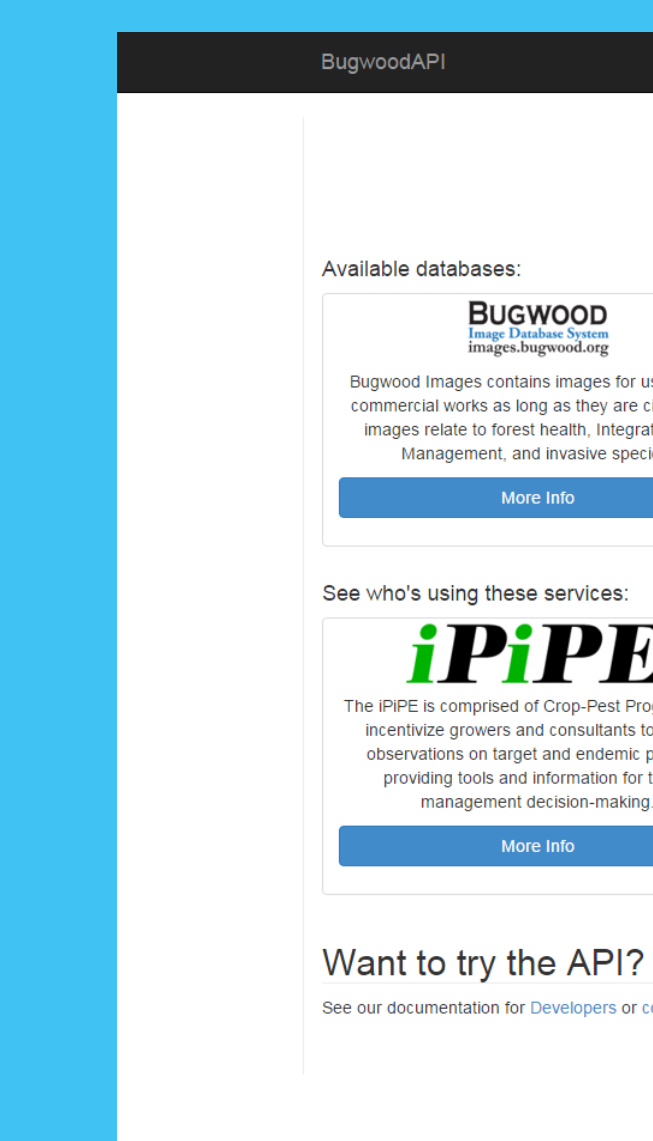

### If you are a programmer, you can directly interact with the database to get the information you need for your applications.

## **Bugwood** API

| Your                                                  | BugwoodAPI<br>gateway to databases hosted by Bug                                                                                                    | wood                                                                                                    |
|-------------------------------------------------------|----------------------------------------------------------------------------------------------------|----------------------------------------------------------------------------------------------------|
| use in non-<br>cited. Most<br>ated Pest<br>cies.      | EDDMapS contains occurrence data for organisms.<br>This data is provided by a large number of groups<br>working together to combat invasive species and<br>other pests.                                                           | Resource Database<br>This joint project with the Regional IPM Centers<br>provides lists of resources such as apps, factcheets,<br>fieldguides, books, presentations and more. It also<br>includes metadata about those resources.<br>More Info |
| rograms that<br>to submit<br>pests by<br>timely<br>g. | myFields approach to Extension improves access to resources and tools, while providing a unique platform for connecting users to tailored information based on their field location and crops and varieties planted.<br>More Info |                                                                                                    |
| contact us for mo                                     | re information. Contact us let us know what                                                                                                    | estion?<br>features you would like to see.                                                                                                    |

### **Light Box Enhancements**

| Help         |                                                                                                    | Check out our Newest Featur                                                                                                    | res                                                |                                                      |                                                         |                  |          |
|--------------|----------------------------------------------------------------------------------------------------|----------------------------------------------------------------------------------------------------|----------------------------------------------------|------------------------------------------------------|---------------------------------------------------------|------------------|----------|
|              | ۹                                                                                                    | <u> </u>                                                                                                    | . 🕐                                                |                                                      |                                                         |                  |          |
| 25           | ✓ Image Number: 5542891         Ground beetle (Polycesta velasco) Gory & Lapote         Photographer:       Hanna Royals         Description:       Declivity.         Image type:       Laboratory         Image view:       Posterior / Basal         Image Source:       Museum Collections: Coleoptera from ITP         Project:       Museum Collections: Coleoptera |                                                                                                    |                                                    |                                                      |                                                         |                  |          |
|              | How to cite this image                                                                                                    |                                                                                                    |                                                    |                                                      |                                                         |                  |          |
| onomic Crops | Vegetables Fruits and Nuts Ornamentals Dam                                                                                                    | age Types Help                                                                                                    |                                                    |                                                      | Check out                                               | our Newest Feati | ures     |
| Search       |                                                                                                    |                                                                                                    |                                                    | Q                                                    |                                                         |                  | <u>د</u> |
|              |                                                                                                    |                                                                                                    |                                                    |                                                      |                                                         |                  |          |
|              | Light Box Save to Collection Empty Light box Request Perr Showing 1 to 4 of 4 entries                                                                                                    | nission to Use and Download<br>☑ Bugwood Images                                                                                 | atabase                                            |                                                      |                                                         |                  |          |
|              |                                                                                                    |                                                                                                    |                                                    | Search:                                              |                                                         |                  |          |
|              | Name                                                                                                    |                                                                                                    | ⊥† Sy                                              | stem ↓↑                                              | Version 1                                               |                  |          |
|              | Reddish potato be                                                                                                    | etle Leptinotarsa rubiginosa                                                                                                    | Bugv                                               | wood Images                                          | PowerPoint •                                            |                  |          |
|              | Metallic wood-bor                                                                                                    | ng beetle Anthaxia quercata                                                                                                    | Bugy                                               | wood Images                                          | Small Print                                             |                  |          |
|              | sweetpotato leaf b                                                                                                    | eetle Typophorus nigritus viridicyaneus                                                                                         | Bugy                                               | wood Images                                          | Large Print 🔹                                           |                  |          |
|              | Metallic wood-bor                                                                                                    | ng beetle Actenodes simi                                                                                                    | Bugy                                               | wood Images                                          | Large Print  PowerPoint Small Print                     |                  |          |
| /            | Suthers                                                                                                    |                                                                                                    |                                                    |                                                      | Large Pr                                                |                  |          |
| (            | Agriculture Agriculture                                                                                                    |                                                                                                    |                                                    |                                                      |                                                         |                  |          |
|              | IPM Images is a joint project of The University of Georgia - Wa<br>for Invasive Species and Ecosystem Health, USDA National In-<br>and USDA Identification Technology Program.<br>Image Usage Accessibility Policy Privacy Policy                                                                                                    | Intell School of Forestry and Natural Resoun<br>stitute of Food and Agriculture, Southern Int<br>Contact Us Contribute About Us | rces and College of<br>tegrated Pest Manag<br>Help | Agricultural and Environm<br>gement Center, Southern | nental Sciences, The Cente<br>Plant Diagnostic Network, | er               |          |

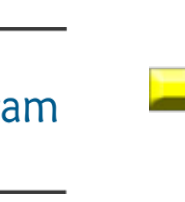

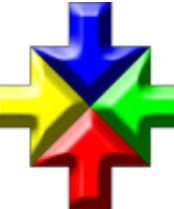

THE UNIVERSITY OF GEORGIA **CENTER FOR INVASIVE SPECIES** ECOSYSTEM HEALTH